## 新規会員登録の手順

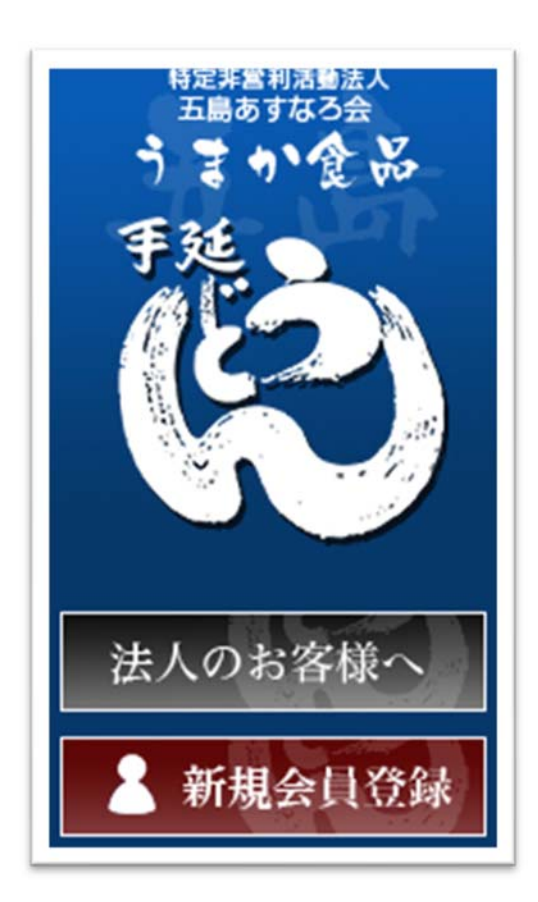

うまか食品

新規会員登録

会員登録をしていただくと、購入履歴が確認できるほか、

次回のご注文から住所やお支払い方法の入力を苦略することができます。 メールアドレスを入力してください

✓ ストアの利用規約・プライバシーボリシーに同意する

Facebookで登録する ログインはこちら

several by & STORES

illi sample@mail.com

## ■新規会員登録画面へ移動

ページ左サイドバーより「新規会員登録」をク リックし会員登録画面へ移動します。

■メールアドレスの入力

左のメールアドレス入力画面が表示された ら、メールアドレスを入力。

 $\downarrow$ 

「ストアの利用規約・プライバシーポリシー」 を確認したうえで「同意する」にチェックを入 れる。

↓ 「送信する」をクリック。

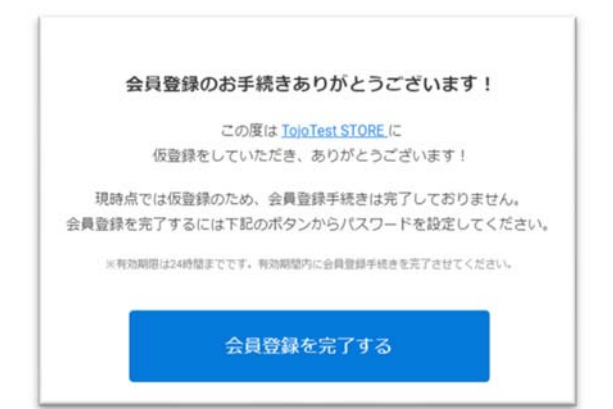

|           | 第四年度では、<br>第四年度の1000000000000000000000000000000000000                |
|-----------|----------------------------------------------------------------------|
| /127-F an | (a~20)04A88(F-21)                                                    |
| お名利       | 8                                                                    |
| メールアドレス   |                                                                      |
| 都使最可      | 801300011 PERMITERADA NET                                            |
| 都進府県      |                                                                      |
| 专区专村      | NUCR                                                                 |
| 要地以降      | うちらうスプニッセイ直に登せるべ間<br>検察系・検察者がから考えたってくれい                              |
| 11.09     | REDOVCESNSK/W                                                        |
| メルマガ配信    | <ul> <li>ズトアからのメールマガジンを受け取る</li> <li>マ セールや新書祭紙のお知らせを受け取る</li> </ul> |
|           |                                                                      |

■メールの受信

件名:【うまか食品】会員登録のお手続きあり がとうございます!

上記の件名にて、入力されたメールアドレス に会員登録手続きの案内が届きます。 「会員登録を完了する」をクリックすると、新 規会員登録画面が表示されます。

## ■会員情報の入力

新規会員登録画面で必要情報を入力し、 「確認」ボタンをクリック。

確認画面にて入力内容を確認し「登録」をク リック。

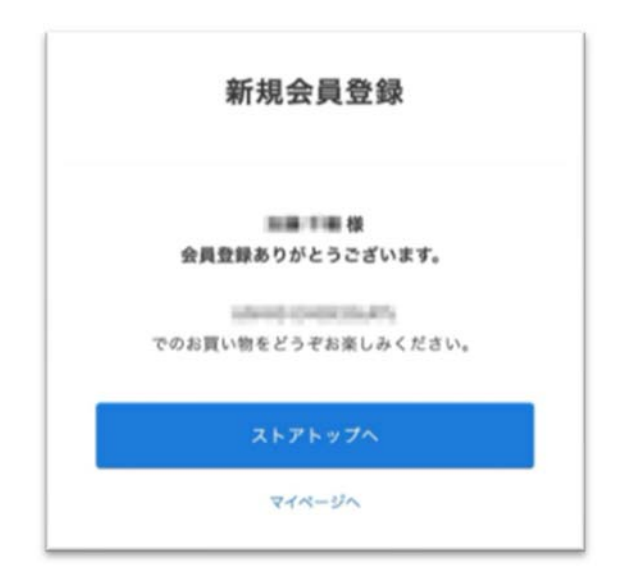

## ■登録完了

会員登録が完了します。

※「マイページへ」をクリックすると、「アカ ウント設定」から住所変更やクレジットカー ドの登録・変更ができます。事前にクレジッ トカードの登録をしておくと、購入時のクレ ジットカード情報入力を省略できます。